# Procedimento de migração de ECU para ECU2 em serviço para o sistema NCS4000 com CTC

### Contents

Introduction Prerequisites Requirements Componentes Utilizados Usar CTC 1.1. Verificar e registrar todos os alarmes existentes 1.2. Verificar a versão do software 1.3. Verifique os detalhes do disco rígido 1.4. Criar backup de banco de dados 1.5. Cronometragem de BITS 1.6. Preparação para a remoção da ECU 1.7. Remover ECU1 1.8. Pós-cheques

### Introduction

Este documento descreve como trocar com êxito uma unidade de conexão externa (ECU) em serviço instalada em um sistema NCS4016 e substituir pela ECU 2. Ele também fornece etapas para remover/instalar a ECU.

### Prerequisites

O sistema NCS4016 deve estar em execução 6.5.26. ou posterior antes de iniciar este procedimento.

### Requirements

A Cisco recomenda que você tenha conhecimento destes tópicos:

- Interface do dispositivo Cisco Transport Controller (CTC)
- CLI Cisco IOS® para a série Cisco NCS4000
- Cisco NCS4000 Series incluindo (NCS4016/NCS4009)

#### **Componentes Utilizados**

As informações neste documento são baseadas nestas versões de software e hardware:

- O procedimento detalhado neste artigo não afeta o tráfego.
- Este artigo pressupõe que o chassi do NCS4000 é um sub-bastidor 4016 ou 4009.

The information in this document was created from the devices in a specific lab environment. All of the devices used in this document started with a cleared (default) configuration. Se a rede estiver ativa, certifique-se de que você entenda o impacto potencial de qualquer comando.

Note: Se a rede estiver ativa, certifique-se de que você entenda o impacto potencial de qualquer comando.

## Usar CTC

1. Estabeleça uma conexão com o NCS4K e verifique a versão mínima do software de 6.5.26. Antes de Começar:

- Verifique se você configurou um computador que atenda aos requisitos de hardware e software para usar o CTC.
- Verifique se você tem uma imagem completa instalada. Se você tiver a imagem mini.iso instalada, o ncs4k-mgbl.pkg deverá ser instalado no sistema NCS 4000.
- Conclua a configuração do Agente XML.
- Conclua a configuração do HTTP.
- Execute o comando snmp-server ifindex persistist para Generalized Multi-Protocol Label Switching (GMPLS) para manter seus links em um recarregamento.

Etapa 1.a. No computador conectado ao sub-bastidor NCS 4016, inicie o navegador da Web, como o Windows Internet Explorer ou o navegador da Web Mozilla Firefox ou o Iniciador CTC.

Etapa 1.b. No campo URL do navegador, insira o endereço IP virtual IPv4 do NCS 4016. Para este exemplo, é 192.168.1.3.

Etapa 1.c. Pressione Enter.

Etapa 1.d. Se você usa o Internet Explorer, pode aparecer um aviso de segurança perguntando se você deseja abrir o conteúdo da Web. Clique em **Permitir** se este pop-up for exibido.

Etapa 1.e. Se uma caixa de diálogo Aviso de segurança do plug-in Java for exibida, pressione o botão **Executar** e instale o certificado de segurança de chave pública, se solicitado.

Etapa 1.f. Uma janela do Iniciador do CTC será exibida conforme indicado aqui. O CTC é um miniaplicativo Java que é baixado para o laptop. Para garantir que a versão do CTC não esteja desatualizada, clique em **Configurações...** e, na janela Configurações do Iniciador do CTC, clique na opção **Excluir Cache** e no botão **OK**.

| 🚱 CTC Launcher |                                                                                                    | _ 🗆 ×              |
|----------------|----------------------------------------------------------------------------------------------------|--------------------|
|                | CTC Launcher<br>Version 10.5.1<br>Connection Mode<br>Use IP<br>Node 192.168.1.3 •                                                                                                    |                    |
|                | O Use TL1 Tunnel<br>CTC Version Selection<br>Same version as the login node ▼<br>Setting Launch CTC Cancel                                                                                                   |                    |
|                | Copyright © 2000-2015 Cisco Systems, Inc.<br>Cisco, Cisco Systems and Cisco Systems logo are<br>registered trademarks of Cisco Systems, Inc.<br>and/or its affiliates in the U.S and certain other countries | -1 1-1 1-<br>c15CO |

....

Etapa 1.g. Depois de excluir o Cache, clique em Iniciar CTC na Janela Iniciador do CTC.

Etapa 1.h. Como o aplicativo não está em cache, haverá janelas de progresso de download do CTC que serão exibidas e esse processo pode levar alguns minutos. Após o download, uma janela de mensagem de aviso é exibida conforme ilustrado aqui. Click OK.

| Attentio | n! ×                                                                                                    |
|----------|----------------------------------------------------------------------------------------------------|
| Â        | WARNING<br>This system is restricted to authorized users for business purposes. Unauthorized<br>access is a violation of the law. This service may be monitored for administrative<br>and security reasons. By proceeding, you consent to this monitoring. |
|          | OK Cancel                                                                                                    |

Etapa 1.i. Na janela de login do CTC, digite o nome de usuário e a senha. Clique em Login como mostrado na imagem:

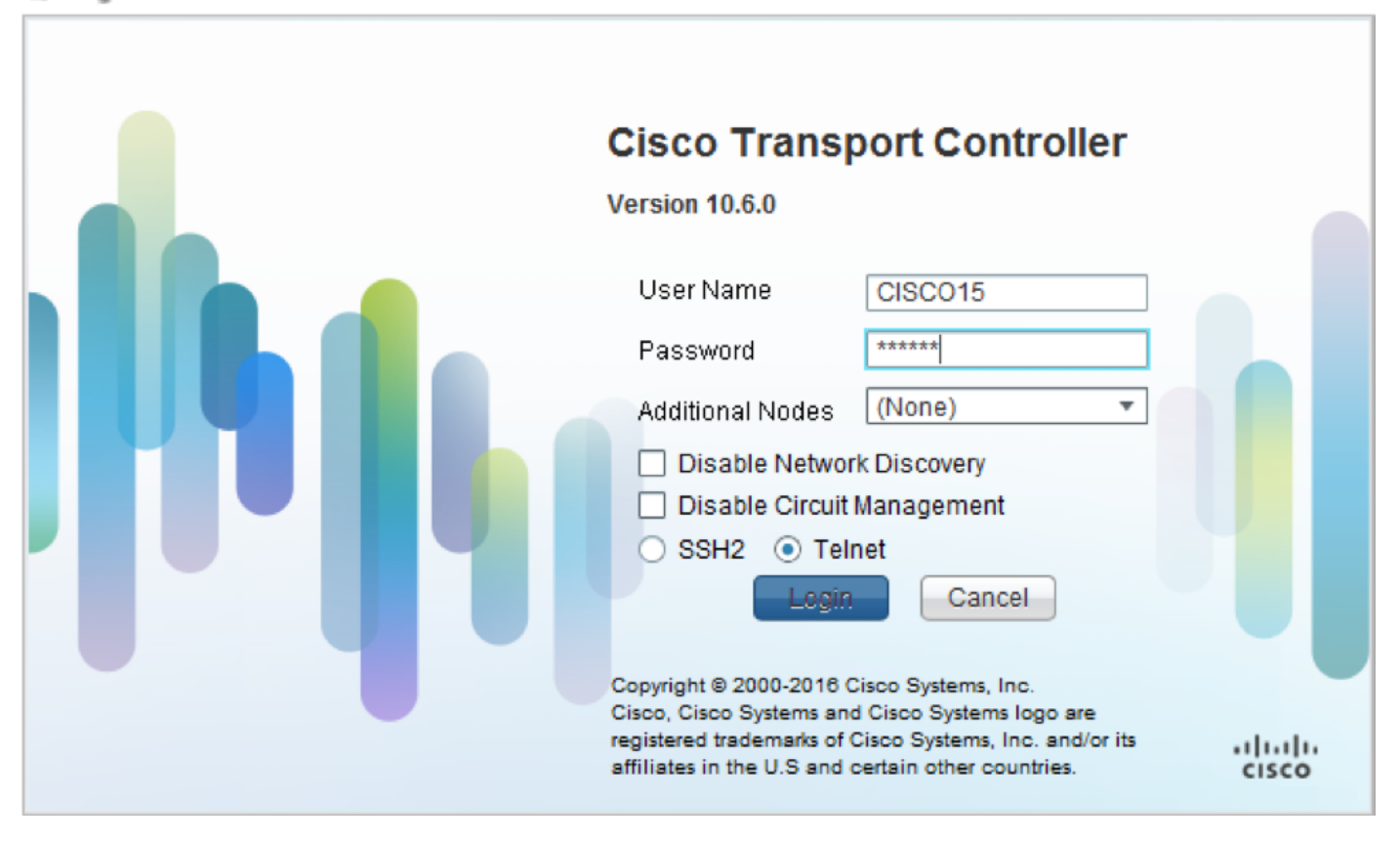

1.1. Verificar e registrar todos os alarmes existentes

|                                      |                                   |                                                     |                                                                                                    |                                                                                               |                                                                           |                                          |                  |                                               |                                                | •                                        |                                         |                                  |                            |                                                                                                    |                                                                                                    |                                          |
|--------------------------------------|-----------------------------------|-----------------------------------------------------|----------------------------------------------------------------------------------------------------|-----------------------------------------------------------------------------------------------|---------------------------------------------------------------------------|------------------------------------------|------------------|-----------------------------------------------|------------------------------------------------|------------------------------------------|-----------------------------------------|----------------------------------|----------------------------|----------------------------------------------------------------------------------------------------|----------------------------------------------------------------------------------------------------|------------------------------------------|
|                                      |                                   |                                                     |                                                                                                    |                                                                                               |                                                                           |                                          |                  |                                               |                                                |                                          |                                         |                                  |                            |                                                                                                    |                                                                                                    |                                          |
|                                      |                                   |                                                     |                                                                                                    |                                                                                               |                                                                           |                                          |                  |                                               |                                                |                                          |                                         |                                  |                            |                                                                                                    |                                                                                                    |                                          |
|                                      |                                   |                                                     |                                                                                                    |                                                                                               |                                                                           |                                          |                  |                                               |                                                |                                          |                                         |                                  |                            |                                                                                                    |                                                                                                    |                                          |
|                                      |                                   |                                                     |                                                                                                    |                                                                                               |                                                                           |                                          |                  |                                               |                                                |                                          |                                         |                                  |                            |                                                                                                    |                                                                                                    |                                          |
|                                      |                                   |                                                     |                                                                                                    |                                                                                               |                                                                           |                                          |                  |                                               |                                                |                                          |                                         |                                  |                            |                                                                                                    |                                                                                                    | ×                                        |
| Alarm                                | 3                                 | onditions                                           | History                                                                                                    | Provisioning                                                                                  | Inventory                                                                 | Ma                                       | aintenar         | nce                                           |                                                |                                          | _                                       | _                                |                            |                                                                                                    |                                                                                                    |                                          |
| Alarm                                | Ref                               | onditions                                           | History Circuits                                                                                                    | Provisioning<br>Object                                                                        | Inventory<br>Eqpt Type                                                    | Ma<br>Slot                               | aintenar<br>Unit | nce<br>Port                                   | Wavelength                                     | Path Width                               | Sev                                     | ST                               | SA                         | Cond                                                                                                    | Descr                                                                                                    | )<br>ipti                                |
| Alarm<br>Num<br>NA                   | Ref                               | Conditions<br>New<br>NA                             | History   Circuits  <br>Date<br>10/10/15 16:13:13                                                                                                    | Provisioning<br>Object<br>0                                                                   | Inventory<br>Eqpt Type<br>Chassis                                         | Ma<br>Slot<br>NA                         | aintenar<br>Unit | nce<br>Port<br>0                              | Wavelength<br>NA                               | Path Width                               | Sev<br>MJ                               | ST<br>R                          | SA<br>NA                   | Cond<br>Power Shelf red                                                                                          | Descr<br>Power Shelf redundance                                                                                                    | ipti<br><mark>:y k</mark>                |
| Alarm<br>Num<br>NA<br>NA             | Ref<br>NA                         | New<br>NA<br>NA                                     | Date<br>10/10/15 16:13:13<br>10/10/15 16:13:13                                                                                                    | Provisioning<br>Object<br>0<br>0/PT1-PM3                                                      | Inventory<br>Eqpt Type<br>Chassis<br>PEM                                  | Slot<br>NA<br>PT                         | aintenar<br>Unit | nce<br>Port<br>0                              | Wavelength<br>NA<br>NA                         | Path Width<br>NA<br>NA                   | Sev<br>MJ<br>MJ                         | ST<br>R<br>R                     | SA<br>NA<br>NA             | Cond<br>Power Shelf red<br>Power Module E                                                                        | Descr<br>Power Shelf redundance<br>Power Module Error (P                                                                                                    | ipti<br>sy k<br>M_I                      |
| Alarm<br>Num<br>NA<br>NA             | Ref<br>NA<br>NA                   | New<br>NA<br>NA<br>NA<br>NA                         | Date<br>Date<br>10/10/15 16:13:13<br>10/10/15 16:13:13<br>10/10/15 16:13:13                                                                                                    | Provisioning<br>Object<br>0/PT1-PM3<br>0/PT1-PM2                                              | Inventory<br>Eqpt Type<br>Chassis<br>PEM<br>PEM                           | Slot<br>NA<br>PT<br>PT                   | aintenar<br>Unit | Port<br>0<br>0                                | Wavelength<br>NA<br>NA<br>NA                   | Path Width<br>NA<br>NA<br>NA             | Sev<br>MJ<br>MJ                         | ST<br>R<br>R<br>R                | SA<br>NA<br>NA             | Cond<br>Power Shelf red<br>Power Module E<br>Power Module E                                                      | Descr<br>Power Shelf redundance<br>Power Module Error (P<br>Power Module Error (P                                                                               | ipti<br>sy k<br>M_I<br>M_I               |
| Alarm<br>Num<br>NA<br>NA<br>NA       | Ref<br>NA<br>NA<br>NA             | New<br>NA<br>NA<br>NA<br>NA<br>NA                   | Date<br>Date<br>10/10/15 16:13:13<br>10/10/15 16:13:13<br>10/10/15 16:13:13<br>10/10/15 16:13:13                                                                                                    | Provisioning<br>Object<br>0<br>0/PT1-PM3<br>0/PT1-PM2<br>0/PT1-PM1                            | Inventory<br>Eqpt Type<br>Chassis<br>PEM<br>PEM<br>PEM                    | Slot<br>NA<br>PT<br>PT                   | aintenan<br>Unit | Port<br>0<br>0<br>0                           | Wavelength<br>NA<br>NA<br>NA<br>NA             | Path Width<br>NA<br>NA<br>NA<br>NA       | Sev<br>MJ<br>MJ<br>MJ                   | ST<br>R<br>R<br>R<br>R           | SA<br>NA<br>NA<br>NA       | Cond<br>Power Shelf red<br>Power Module E<br>Power Module E<br>Power Module E                                    | Descr<br>Power Shelf redundanc<br>Power Module Error (P<br>Power Module Error (P<br>Power Module Error (P                                                       | ipti<br>sy k<br>M_I<br>M_I               |
| Alarm<br>Num<br>NA<br>NA<br>NA<br>NA | Ref<br>NA<br>NA<br>NA<br>NA       | New<br>NA<br>NA<br>NA<br>NA<br>NA<br>NA             | Date<br>10/10/15 16:13:13<br>10/10/15 16:13:13<br>10/10/15 16:13:13<br>10/10/15 16:13:13<br>10/10/15 16:13:13<br>10/10/15 16:13:13                                                                                                  | Provisioning<br>Object<br>0<br>0/PT1-PM3<br>0/PT1-PM2<br>0/PT1-PM1<br>0/PT1-PM0               | Inventory<br>Eqpt Type<br>Chassis<br>PEM<br>PEM<br>PEM<br>PEM             | Slot<br>NA<br>PT<br>PT<br>PT             | Unit             | Port<br>0<br>0<br>0<br>0                      | Wavelength<br>NA<br>NA<br>NA<br>NA<br>NA       | Path Width<br>NA<br>NA<br>NA<br>NA<br>NA | Sev<br>MJ<br>MJ<br>MJ<br>MJ<br>MJ       | ST<br>R<br>R<br>R<br>R<br>R      | SA<br>NA<br>NA<br>NA       | Cond<br>Power Shelf red<br>Power Module E<br>Power Module E<br>Power Module E<br>Power Module E                  | Descri<br>Power Shelf redundand<br>Power Module Error (P<br>Power Module Error (P<br>Power Module Error (P<br>Power Module Error (P                             | ipti<br>sy k<br>M_I<br>M_I<br>M_I        |
| Alarm<br>Num<br>NA<br>NA<br>NA<br>NA | Ref<br>NA<br>NA<br>NA<br>NA       | New<br>NA<br>NA<br>NA<br>NA<br>NA<br>NA<br>NA       | Date<br>Date<br>10/10/15 16:13:13<br>10/10/15 16:13:13<br>10/10/15 16:13:13<br>10/10/15 16:13:13<br>10/10/15 16:13:13<br>10/10/15 16:13:13                                                                                          | Provisioning<br>Object<br>0<br>0/PT1-PM3<br>0/PT1-PM2<br>0/PT1-PM1<br>0/PT1-PM0<br>0/RP0/RP_S | Inventory<br>Eqpt Type<br>Chassis<br>PEM<br>PEM<br>PEM<br>PEM<br>Route Pr | Slot<br>NA<br>PT<br>PT<br>PT<br>RP       | Unit             | Port<br>0<br>0<br>0<br>0<br>0<br>0<br>NA      | Wavelength<br>NA<br>NA<br>NA<br>NA<br>NA       | Path Width<br>NA<br>NA<br>NA<br>NA<br>NA | Sev<br>MJ<br>MJ<br>MJ<br>MJ<br>MJ<br>MN | ST<br>R<br>R<br>R<br>R<br>R<br>R | SA<br>NA<br>NA<br>NA<br>NA | Cond<br>Power Shelf red<br>Power Module E<br>Power Module E<br>Power Module E<br>Power Module E<br>SWITCH_LINK_E | Descr<br>Power Shelf redundance<br>Power Module Error (P<br>Power Module Error (P<br>Power Module Error (P<br>Power Module Error (P<br>Switch Ethernet link fau | ipti<br>sy k<br>M_I<br>M_I<br>M_I<br>ult |
| Alarm<br>Num<br>NA<br>NA<br>NA<br>NA | Ref<br>NA<br>NA<br>NA<br>NA<br>NA | New<br>NA<br>NA<br>NA<br>NA<br>NA<br>NA<br>NA       | History         Circuits           Date         10/10/15 16:13:13           10/10/15 16:13:13         10/10/15 16:13:13           10/10/15 16:13:13         10/10/15 16:13:13           10/10/15 16:13:13         10/10/15 16:13:13 | Provisioning<br>Object<br>0<br>0/PT1-PM3<br>0/PT1-PM2<br>0/PT1-PM0<br>0/RP0/RP_S              | Inventory<br>Eqpt Type<br>Chassis<br>PEM<br>PEM<br>PEM<br>PEM<br>Route Pr | Slot<br>NA<br>PT<br>PT<br>PT<br>PT<br>RP | Unit             | Port<br>0<br>0<br>0<br>0<br>0<br>0<br>0<br>NA | Wavelength<br>NA<br>NA<br>NA<br>NA<br>NA<br>NA | Path Width<br>NA<br>NA<br>NA<br>NA<br>NA | Sev<br>MJ<br>MJ<br>MJ<br>MJ<br>MJ<br>MJ | ST<br>R<br>R<br>R<br>R<br>R<br>R | SA<br>NA<br>NA<br>NA<br>NA | Cond<br>Power Shelf red<br>Power Module E<br>Power Module E<br>Power Module E<br>SWITCH_LINK_E                   | Descri<br>Power Shelf redundance<br>Power Module Error (P<br>Power Module Error (P<br>Power Module Error (P<br>Switch Ethernet link fau                         | ipti<br>y k<br>M_J<br>M_J<br>M_J         |
| Alarm<br>Num<br>NA<br>NA<br>NA<br>NA | Ref<br>NA<br>NA<br>NA<br>NA       | New<br>NA<br>NA<br>NA<br>NA<br>NA<br>NA<br>NA<br>NA | History         Circuits           Date         10/10/15 16:13:13           10/10/15 16:13:13         10/10/15 16:13:13           10/10/15 16:13:13         10/10/15 16:13:13           10/10/15 16:13:13         10/10/15 16:13:13 | Provisioning<br>Object<br>0<br>0/PT1-PM3<br>0/PT1-PM2<br>0/PT1-PM1<br>0/PT1-PM0<br>0/RP0/RP_S | Inventory<br>Eqpt Type<br>Chassis<br>PEM<br>PEM<br>PEM<br>PEM<br>Route Pr | Slot<br>NA<br>PT<br>PT<br>PT<br>PT<br>RP | Unit             | Port<br>0<br>0<br>0<br>0<br>0<br>NA           | Wavelength<br>NA<br>NA<br>NA<br>NA<br>NA<br>NA | Path Width<br>NA<br>NA<br>NA<br>NA<br>NA | Sev<br>MJ<br>MJ<br>MJ<br>MJ<br>MJ<br>MN | ST<br>R<br>R<br>R<br>R<br>R<br>R | SA<br>NA<br>NA<br>NA       | Cond<br>Power Shelf red<br>Power Module E<br>Power Module E<br>Power Module E<br>Power Module E<br>SWITCH_LINK_E | Descri<br>Power Shelf redundand<br>Power Module Error (P<br>Power Module Error (P<br>Power Module Error (P<br>Power Module Error (P<br>Switch Ethernet link fau | ipti<br>cy k<br>M_I<br>M_I<br>M_I<br>ult |
| Alsrm<br>Num<br>NA<br>NA<br>NA<br>NA | Ref<br>NA<br>NA<br>NA<br>NA       | New<br>NA<br>NA<br>NA<br>NA<br>NA<br>NA             | Date         10/10/15 16:13:13         10/10/15 16:13:13         10/10/15 16:13:13         10/10/15 16:13:13         10/10/15 16:13:13         10/10/15 16:13:13         10/10/15 16:13:13         10/10/15 16:13:13                | Provisioning<br>Object<br>0<br>0/PT1-PM3<br>0/PT1-PM2<br>0/PT1-PM1<br>0/PT1-PM0<br>0/RP0/RP_S | Inventory<br>Eqpt Type<br>Chassis<br>PEM<br>PEM<br>PEM<br>Route Pr        | Ma<br>Slot<br>NA<br>PT<br>PT<br>PT<br>RP | Unit             | Port<br>0<br>0<br>0<br>0<br>0<br>0<br>NA      | Wavelength<br>NA<br>NA<br>NA<br>NA<br>NA       | Path Width<br>NA<br>NA<br>NA<br>NA<br>NA | Sev<br>MJ<br>MJ<br>MJ<br>MJ<br>MJ<br>MN | ST<br>R<br>R<br>R<br>R<br>R      | SA<br>NA<br>NA<br>NA       | Cond<br>Power Shelf red<br>Power Module E<br>Power Module E<br>Power Module E<br>SWITCH_LINK_E                   | Descr<br>Power Shelf redundance<br>Power Module Error (P<br>Power Module Error (P<br>Power Module Error (P<br>Power Module Error (P<br>Switch Ethernet link fac | ipti<br>cy k<br>M_I<br>M_I<br>M_I<br>ult |
| Alsrm<br>Num<br>NA<br>NA<br>NA<br>NA | Ref<br>NA<br>NA<br>NA<br>NA       | New<br>NA<br>NA<br>NA<br>NA<br>NA<br>NA             | History         Circuits           Date         10/10/15 16:13:13           10/10/15 16:13:13         10/10/15 16:13:13           10/10/15 16:13:13         10/10/15 16:13:13           10/10/15 16:13:13         10/10/15 16:13:13 | Provisioning<br>Object<br>0<br>0/PT1-PM3<br>0/PT1-PM2<br>0/PT1-PM1<br>0/PT1-PM0<br>0/RP0/RP_S | Inventory<br>Eqpt Type<br>Chassis<br>PEM<br>PEM<br>PEM<br>Route Pr        | Ma<br>Slot<br>PT<br>PT<br>PT<br>RP       | Unit             | Port<br>0<br>0<br>0<br>0<br>0<br>NA           | Wavelength<br>NA<br>NA<br>NA<br>NA<br>NA       | Path Width<br>NA<br>NA<br>NA<br>NA<br>NA | Sev<br>MJ<br>MJ<br>MJ<br>MJ<br>MJ       | ST<br>R<br>R<br>R<br>R<br>R      | SA<br>NA<br>NA<br>NA       | Cond<br>Power Shelf red<br>Power Module E<br>Power Module E<br>Power Module E<br>SWITCH_LINK_E                   | Descri<br>Power Shelf redundance<br>Power Module Error (P<br>Power Module Error (P<br>Power Module Error (P<br>Switch Ethernet link fau                         | ipti<br>cy k<br>M_I<br>M_I<br>M_I<br>ult |
| Alsrm<br>Num<br>NA<br>NA<br>NA<br>NA | Ref<br>NA<br>NA<br>NA<br>NA       | New<br>NA<br>NA<br>NA<br>NA<br>NA<br>NA             | Date         10/10/15 16:13:13         10/10/15 16:13:13         10/10/15 16:13:13         10/10/15 16:13:13         10/10/15 16:13:13         10/10/15 16:13:13         10/10/15 16:13:13         10/10/15 16:13:13                | Provisioning<br>Object<br>0<br>0/PT1-PM3<br>0/PT1-PM2<br>0/PT1-PM0<br>0/RP0/RP_S              | Inventory<br>Eqpt Type<br>Chassis<br>PEM<br>PEM<br>PEM<br>Route Pr        | Ma<br>Slot<br>PT<br>PT<br>PT<br>RP       | Unit             | Port<br>0<br>0<br>0<br>0<br>NA                | Wavelength<br>NA<br>NA<br>NA<br>NA<br>NA       | Path Width<br>NA<br>NA<br>NA<br>NA<br>NA | Sev<br>MJ<br>MJ<br>MJ<br>MJ<br>MJ       | ST<br>R<br>R<br>R<br>R           | SA<br>NA<br>NA<br>NA       | Cond<br>Power Shelf red<br>Power Module E<br>Power Module E<br>Power Module E<br>SWITCH_LINK_E                   | Descr<br>Power Shelf redundance<br>Power Module Error (P<br>Power Module Error (P<br>Power Module Error (P<br>Switch Ethernet link fau                          | ipti<br>yyk<br>M_J<br>M_J<br>M_J<br>utt  |

#### 1.2. Verificar a versão do software

Etapa 1.2.a. Navegue até Manutenção > Software > Instalação.

| / -                                                                                                    |
|----------------------------------------------------------------------------------------------------|
|                                                                                                    |
| Prepare>>       Prepare>>         Incskik-kgsec-65.26         Incskik-mgbi-65.26         Incskik-mgbi-65.26 |
|                                                                                                    |

Etapa 1.2.b. O software deve ser no mínimo 6.5.26 para concluir este procedimento.

#### 1.3. Verifique os detalhes do disco rígido

| sysadmin- | -vn | n:0_RPO# <mark>sh media</mark> |          |            |         |       |
|-----------|-----|--------------------------------|----------|------------|---------|-------|
| Fri Jun   | 21  | 20:21:28.615 UTC               | :        |            |         |       |
| Partition | n   |                                | Size     | Used       | Percent | Avail |
| rootfs:   |     |                                | 2.4G     | 633M       | 29%     | 1.6G  |
| log:      |     |                                | 478M     | 308M       | 70%     | 135M  |
| config:   |     |                                | 478M     | 32M        | 88      | 410M  |
| disk0:    |     |                                | 949M     | 47M        | 68      | 838M  |
| install:  |     |                                | 3.7G     | 2.8G       | 81%     | 681M  |
| disk1:    |     |                                | 18G      | 3.0G       | 18%     | 14G   |
|           |     |                                |          |            |         |       |
| rootfs:   | =   | root file system               | (read-o  | only)      |         |       |
| log:      | =   | system log files               | (read-o  | only)      |         |       |
| config:   | =   | configuration sto              | orage (1 | read-only) | )       |       |
| install:  | =   | install repositor              | y (read  | d-only)    |         |       |

sysadmin-vm:0 RPO#

#### 1.4. Criar backup de banco de dados

Etapa 1.4.a. Crie um backup de banco de dados.

Etapa 1.4.b. Navegue até **Manutenção > Banco de Dados** e selecione **Backup do Banco de Dados**.

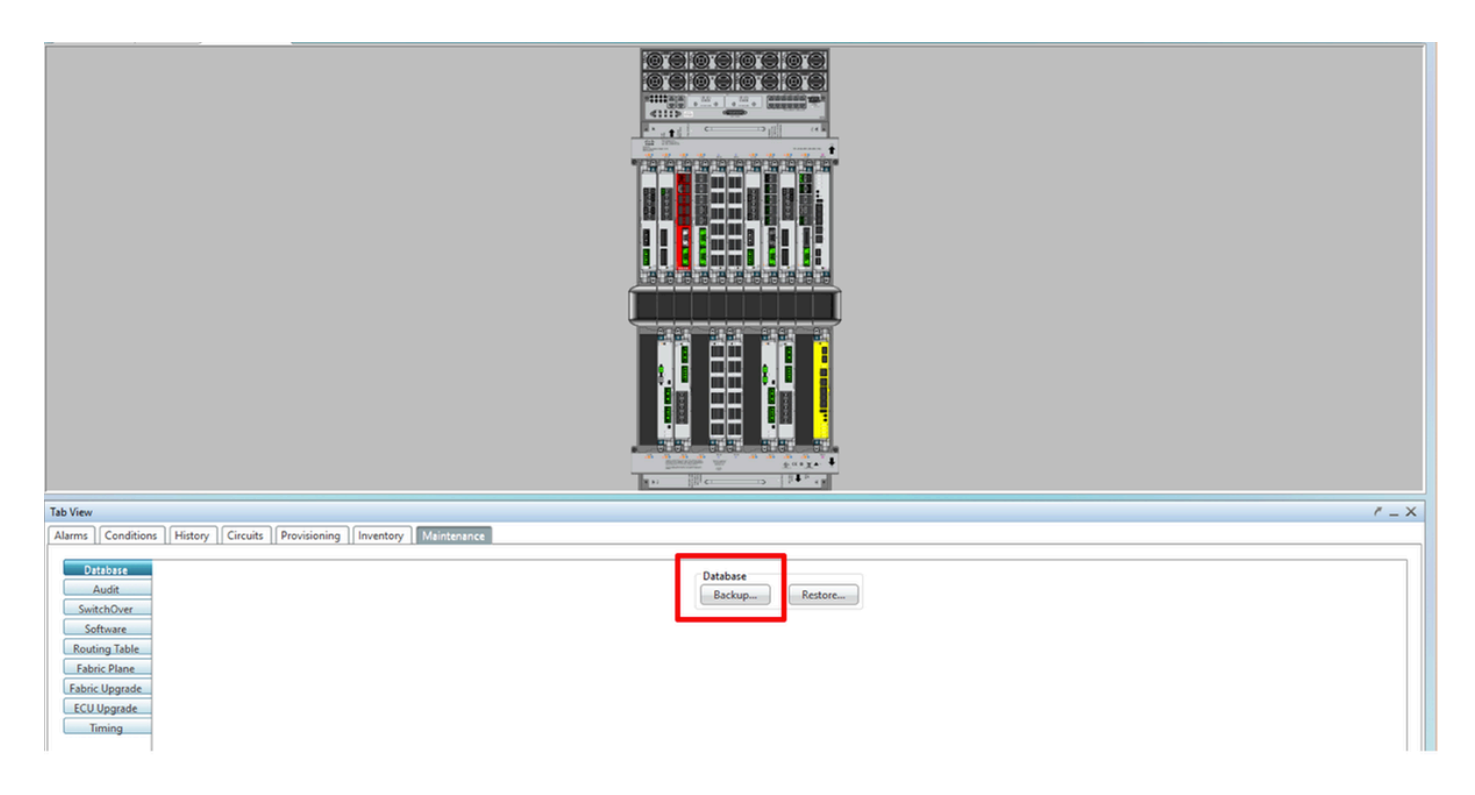

Etapa 1.4.c. Selecione/Digite o caminho completo com o nome do arquivo para salvar o backup no nó.

Etapa 1.4.d. Clique em **OK** para salvar o arquivo.

Etapa 1.4.e. Observe a localização do arquivo de backup.

#### 1.5. Cronometragem de BITS

Se a temporização de BITS for usada pelo NCS4K, registre a saída desses dois comandos. Se nenhum Timing for usado, vá para a próxima seção.

Etapa 1.5.a. Inicie a CLI usando putty ou qualquer outro programa de terminal.

Etapa 1.5.b. Registre a saída do comando show controller timing controller clock.

RP/0/RP0:Node\_Name #show controller timing controller clock
Wed Nov 13 14:53:18.781 CST

BITSO-IN BITSO-OUT BITS1-IN BITS1-OUT Config : <mark>Yes</mark> Yes No No -PORT Mode : <mark>T1</mark> т1 -Framing : ESF Linecoding : B8ZS ESF \_ B8ZS \_ -No TX Submode : --\_ TX 02 G1 -Shutdown : No Direction : RX QL Option : O2 G1 RX\_ssm : PRS No RX O2 G1 <mark>PRS</mark> No TX 02 G1 --TX\_ssm : - - - -If\_state : UP ADMIN\_DOWN UP ADMIN\_DOWN TEO-E TEI-E TEO-W TEI-W Config : NA NA NA NA PORT Mode : ICS ICS ICS ICS -Framing : --\_ Linecoding : -----Submode : --\_ Shutdown : No No No No Direction : ----01 01 QL Option : 01 01 RX\_ssm : -TX\_ssm : --\_ : -\_ -\_ DOWN DOWN If\_state : DOWN DOWN

SYNCEC Clock-Setting: Rack 0

Etapa 1.5.c. Registre a saída do comando show frequency synchronization clock-interfaces brief.

| RP/0/RP0 | Node_Name #s       | how free | quency s | ynchroniza | tion clock-interfaces brief |
|----------|--------------------|----------|----------|------------|-----------------------------|
| Tue Nov  | 5 16:38:03.711 CST |          |          |            |                             |
| Flags:   | > - Up             | D - [    | )own     |            | S - Assigned for selection  |
|          | d - SSM Disabled   | s - (    | )utput s | quelched I | L - Looped back             |
| Node 0/F | Rb0:               |          |          |            |                             |
|          |                    |          |          |            |                             |
| FL       | Clock Interface    | QLrcv    | QLuse    | Pri QLsnd  | Output driven by            |
|          |                    |          |          |            |                             |
| >S       | Rack0-Bits0-In     | PRS      | PRS      | 50 n/a     | n/a                         |
| D        | Rack0-Bits0-Out    | n/a      | n/a      | n/a PRS    | Rack0-Bits0-In              |
| >S       | Rack0-Bits1-In     | PRS      | PRS      | 50 n/a     | n/a                         |
| D        | Rack0-Bits1-Out    | n/a      | n/a      | n/a PRS    | Rack0-Bits0-In              |
| D        | 0/TE0-E            | n/a      | n/a      | n/a n/a    | n/a                         |
| D        | 0/TE1-E            | n/a      | n/a      | n/a n/a    | n/a                         |
| D        | 0/TE0-W            | n/a      | n/a      | n/a n/a    | n/a                         |
| D        | 0/TE1-W            | n/a      | n/a      | n/a n/a    | n/a                         |
| >S       | Internal0          | n/a      | ST3      | 255 n/a    | n/a                         |

1.6. Preparação para a remoção da ECU

Etapa 1.6.a. Inicie o CTC, navegue até Node View > Maintenance Tab, clique no ECU Upgrade

Pane, na parte inferior esquerda. Clique no botão Desconectar.

| Tab View                                                                                                    | / _                                                                  | × |
|----------------------------------------------------------------------------------------------------|----------------------------------------------------------------------|---|
| Alarms Conditions History Circuits Provisioning Inventory Maintenance                                                                           |                                                                      |   |
| Database       Audit       SwitchOver       Software       Routing Table       Fabric Plane       Fabric Upgrade       ECU Upgrade       Timing | ECU Upgrade<br>Detach Attach Status<br>System ready for provisioning |   |
|                                                                                                    | Help                                                                 |   |

Etapa 1.6.b. Selecione **Sim** se quiser prosseguir com a Operação de remoção.

|                                                                                                    | Warning X                                                     |      |
|----------------------------------------------------------------------------------------------------|---------------------------------------------------------------|------|
|                                                                                                    | Are you sure you want to proceed with ECU detach operation ?  |      |
| Tab View                                                                                                    | Yes No                                                        | ' _× |
| Database       Audit       SwitchOver       Software       Routing Table       Fabric Plane       Fabric Upgrade | ECU Upgrade<br>Detach Status<br>System ready for provisioning |      |
| ECU Upgrade<br>Timing                                                                                            | Нер                                                           | >    |

Etapa 1.6.c. Em alarmes, o alarme secundário 'A provisão de desanexação para disco iniciada' e 'provisão de disco em andamento' aparecerão.

| larms | Co  | nditio | ns History Circuits | Provisioning | Inventory | Ma   | intena | nce  |            |            |     |    |    |              |                                       |           |          |  |
|-------|-----|--------|---------------------|--------------|-----------|------|--------|------|------------|------------|-----|----|----|--------------|---------------------------------------|-----------|----------|--|
| Num   | Ref | New    | Date                | Object       | Eqpt Type | Slot | Unit   | Port | Wavelength | Path Width | Sev | ST | SA | Cond         | Description                           | Direction | Location |  |
| NA    | NA  | NA     | 06/01/18 16:57:05   | 0/RP0        | Route Pr  | RP0  |        | NA   | NA         | NA         | MN  | R  | NA | ECU_CAL_PROV | The detach provision for disk started | NA        | NEAR     |  |
| NA    | NA  | NA     | 06/01/18 16:57:05   | 0/RP0        | Route Pr  | RP0  |        | NA   | NA         | NA         | MN  | R  | NA | ECU_CAL_DISK | disk provision is in progress         | NA        | NEAR     |  |
|       |     |        |                     |              |           |      |        |      |            |            |     |    |    |              |                                       |           |          |  |

Etapa 1.6.d. Antes que o módulo ECU seja removido fisicamente, verifique se o alarme 'A operação de remoção do disco iniciada' está apagado no sistema.

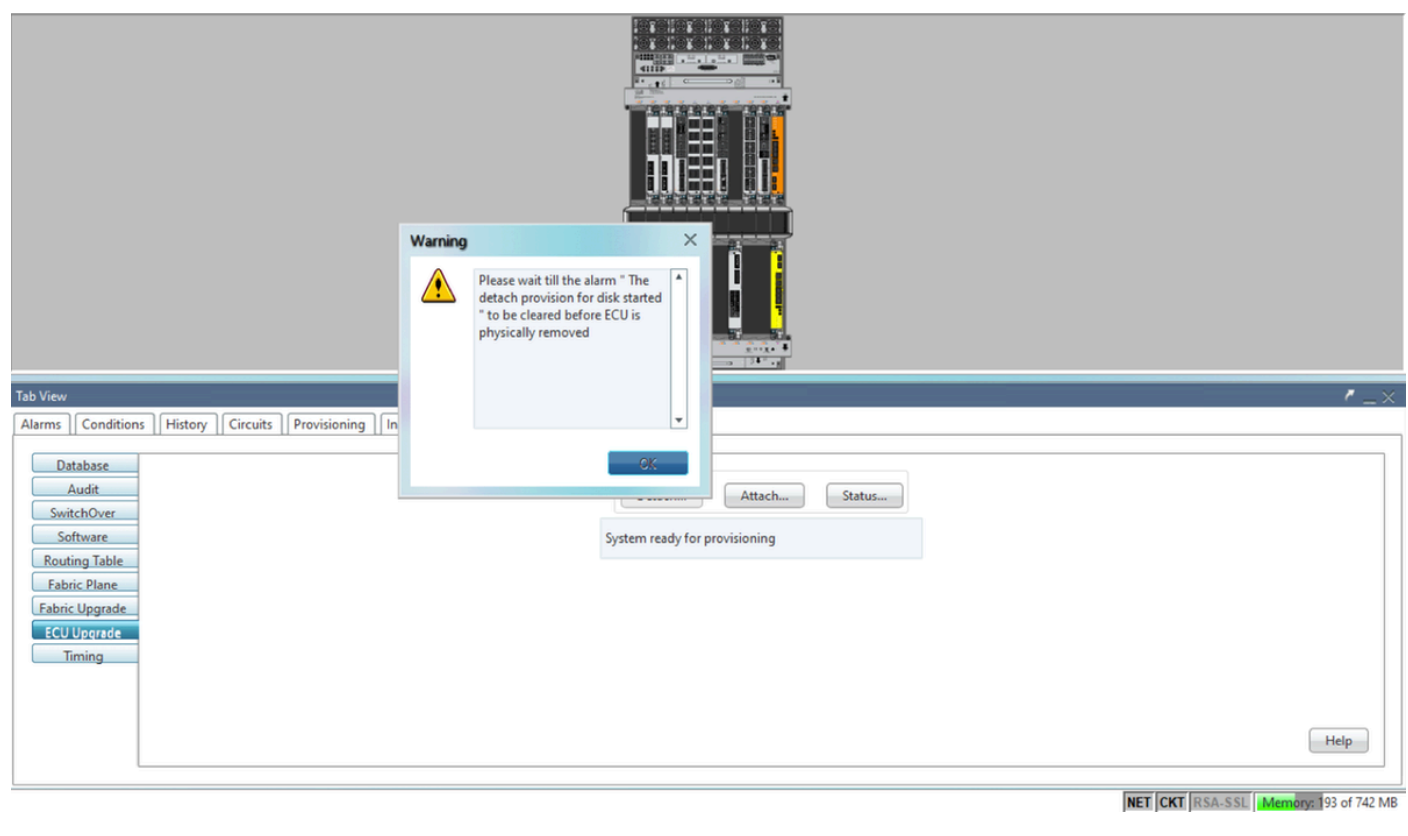

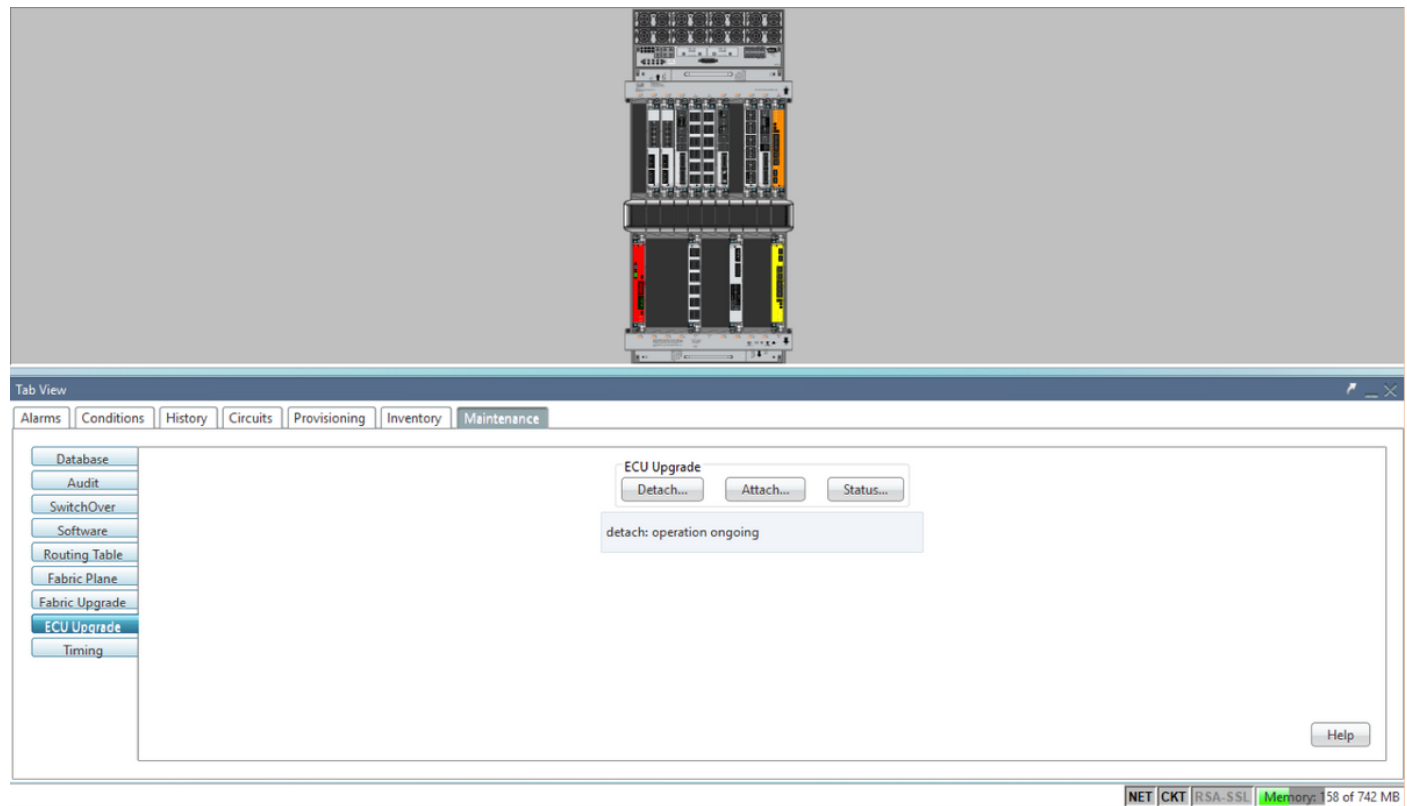

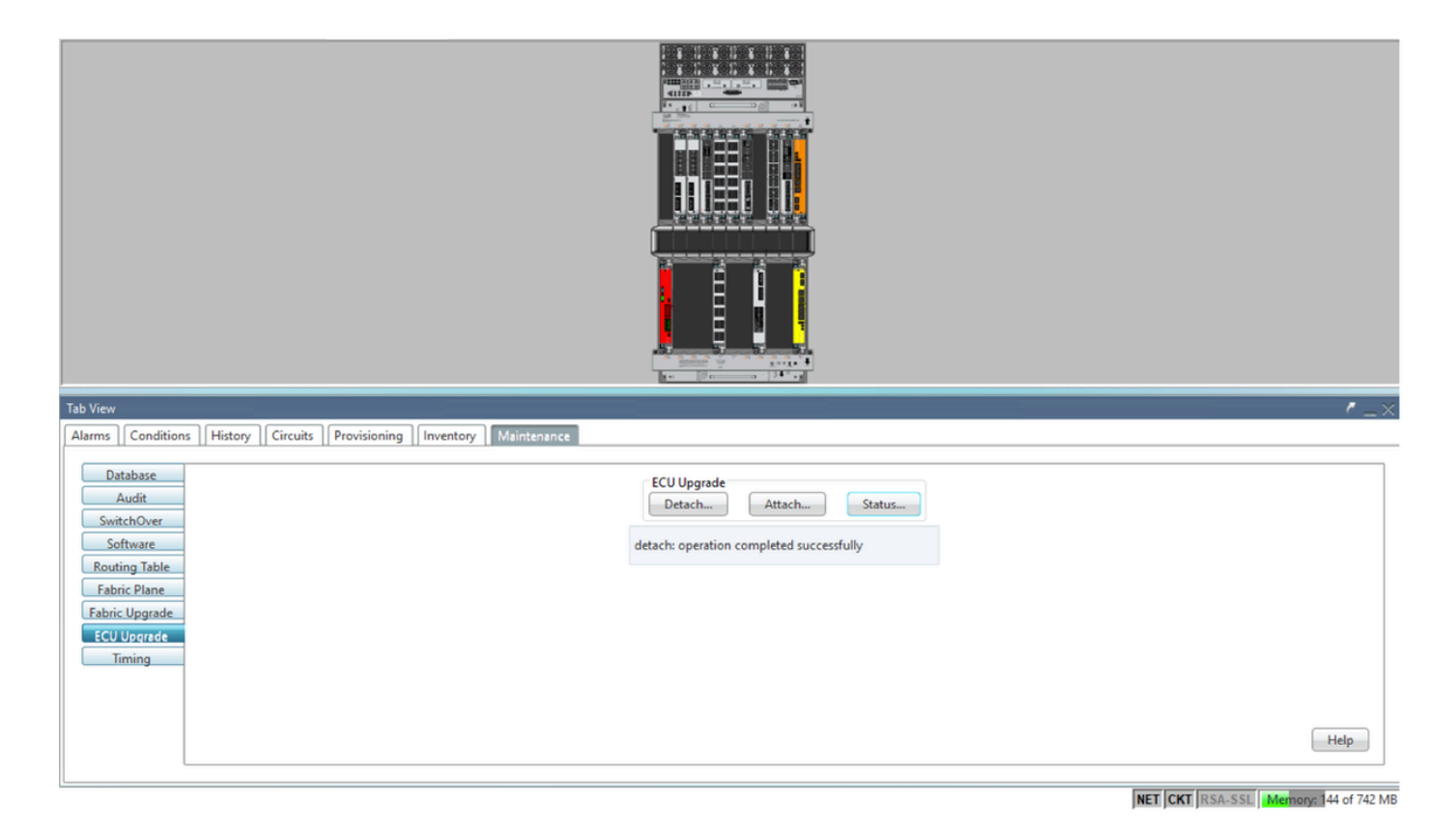

Quando o alarme for cancelado, o Módulo ECU poderá ser fisicamente removido.

O alarme de provisionamento de disco e os alarmes DISK1-DISK-SPACE (alerta de espaço em disco para o local **Sysadmin:/misc/disk1**) persistirão no sistema até que a migração da ECU seja concluída.

|    | _    | _   |         |                    |              |           | _    |         |      |            |            |     | _  | _  |                                      |                                                      |           |          | = |
|----|------|-----|---------|--------------------|--------------|-----------|------|---------|------|------------|------------|-----|----|----|--------------------------------------|------------------------------------------------------|-----------|----------|---|
| Ta | view |     |         |                    |              |           |      |         |      |            |            |     |    |    |                                      |                                                      |           |          | 8 |
| A  | arms | Co  | ndition | s History Circuits | Provisioning | Inventory | M    | aintena | ince |            |            |     |    |    |                                      |                                                      |           |          |   |
|    | lum  | Ref | New     | Date               | Object       | Eqpt Type | Slot | Unit    | Port | Wavelength | Path Width | Sev | ST | SA | Cond                                 | Description                                          | Direction | Location |   |
|    | NA   | NA  | 1       | 06/21/19 14:24:34  | 0/RP0        | Route Pr  | RP0  |         | NA   | NA         | NA         | CR  | R  | NA | DISK1-DISK-SPACE                     | Disk space alert for location "Sysadmin:/misc/disk1" | NA        | NEAR     |   |
| ١ſ | NA   | NA  | ~       | 06/21/19 14:24:32  | 0/RP0        | Route Pr  | RP0  |         | NA   | NA         | NA         | MN  | С  | NA | ECU_CAL_PROVISION_FOR_DETACH_STARTED | The detach provision for disk started                | NA        | NEAR     |   |
|    | NA   | NA  | 1       | 06/21/19 14:22:45  | 0/RP0        | Route Pr  | RP0  |         | NA   | NA         | NA         | MN  | R  | NA | ECU_CAL_PROVISION_FOR_DETACH_STARTED | The detach provision for disk started                | NA        | NEAR     |   |
|    | NA   | NA  | 4       | 06/21/19 14:22:31  | 0/RP1        | Route Pr  | RP1  |         | NA   | NA         | NA         | CR  |    | NA | DISK1-DISK-SPACE                     | Disk space alert for location "Sysadmin:/misc/disk1" | NA        | NEAR     |   |
| 1  | NA   | NA  | NA      | 06/21/19 14:21:07  | 0/RP1        | Route Pr  | RP1  |         | NA   | NA         | NA         | MN  | R  | NA | ECU_CAL_DISK_PROVISION_IN_PROGRESS_0 | disk provision is in progress                        | NA        | NEAR     |   |

#### 1.7. Remover ECU1

1.7.1. Remova o módulo ECU do chassi NCS4K:

a. Verifique se o usuário está usando uma pulseira antiestática.

b. Remova todos os cabos conectados ao Módulo NCS4K-ECU.

c. Quando você remove o cabo EMS, ele desconecta todo o gerenciamento remoto do subbastidor. Ele não será restaurado até que o cabo EMS seja reconectado na seção 1.7.2. O acesso remoto ainda pode ser alcançado com o uso da porta de console.

d. Remova todos os cabos individuais de temporização conectados à unidade.

e. Use uma chave de parafusos Philips para desapertar os parafusos na unidade da ECU.

f. Use a trava em ambos os lados para conectar a unidade NCS4K-ECU.

g. Remova ambas as unidades SATA (SSD) de 2,5" do NCS4K-ECU original. Note a posição

exata, à esquerda ou à direita, no ECU.

h. Insira as unidades SATA de 2,5" removidas do NCS4K-ECU no novo módulo NCS4K-ECU2, verifique se estão instaladas na mesma posição da ECU original.

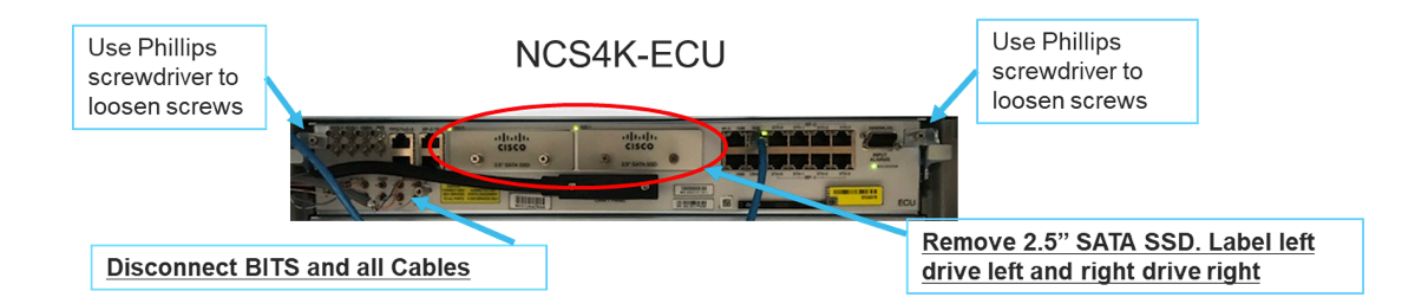

1.7.2. Instale o módulo ECU2 e reconecte os cabos:

a. Coloque o novo módulo NCS4K-ECU2 com ambas as unidades SATA de 2,5" no slot da ECU original.

b. Reconecte todos os cabos removidos na seção 1.7.1 ao novo Módulo ECU2.

c. Aperte os parafusos depois que as travas estiverem na posição correta.

d. Verifique se a conectividade de gerenciamento remoto para o NE está disponível novamente.

e. Verifique se o LCD do painel frontal da NE está operacional.

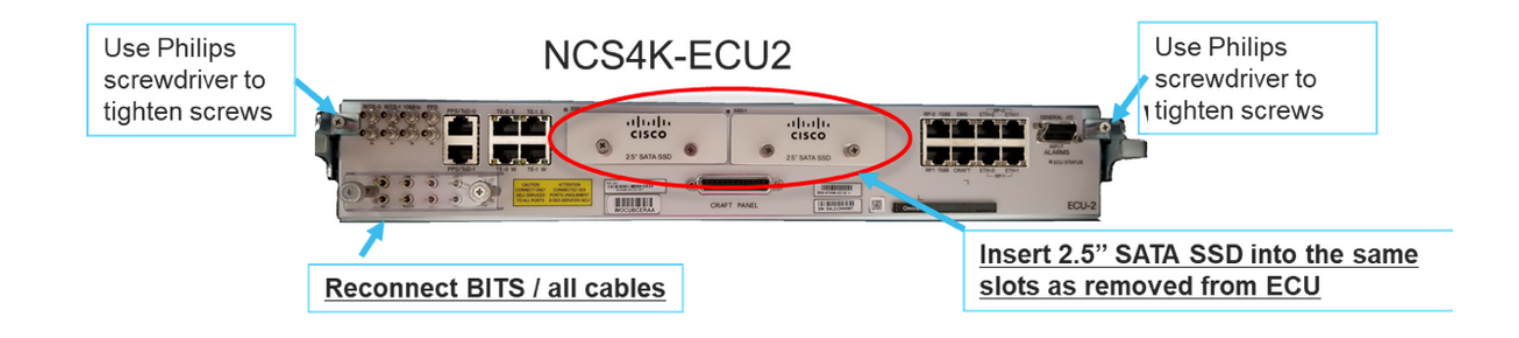

1.7.3. Inicializar nova ECU2 no chassi do NCS4K:

Aguarde de 2 a 3 minutos para que o módulo NCS4K-ECU2 seja inicializado.

Certifique-se de que o "alarme conectado" da ECU seja apagado antes que a operação de anexação seja disparada; caso contrário, o sistema poderá ficar em um estado inconsistente.

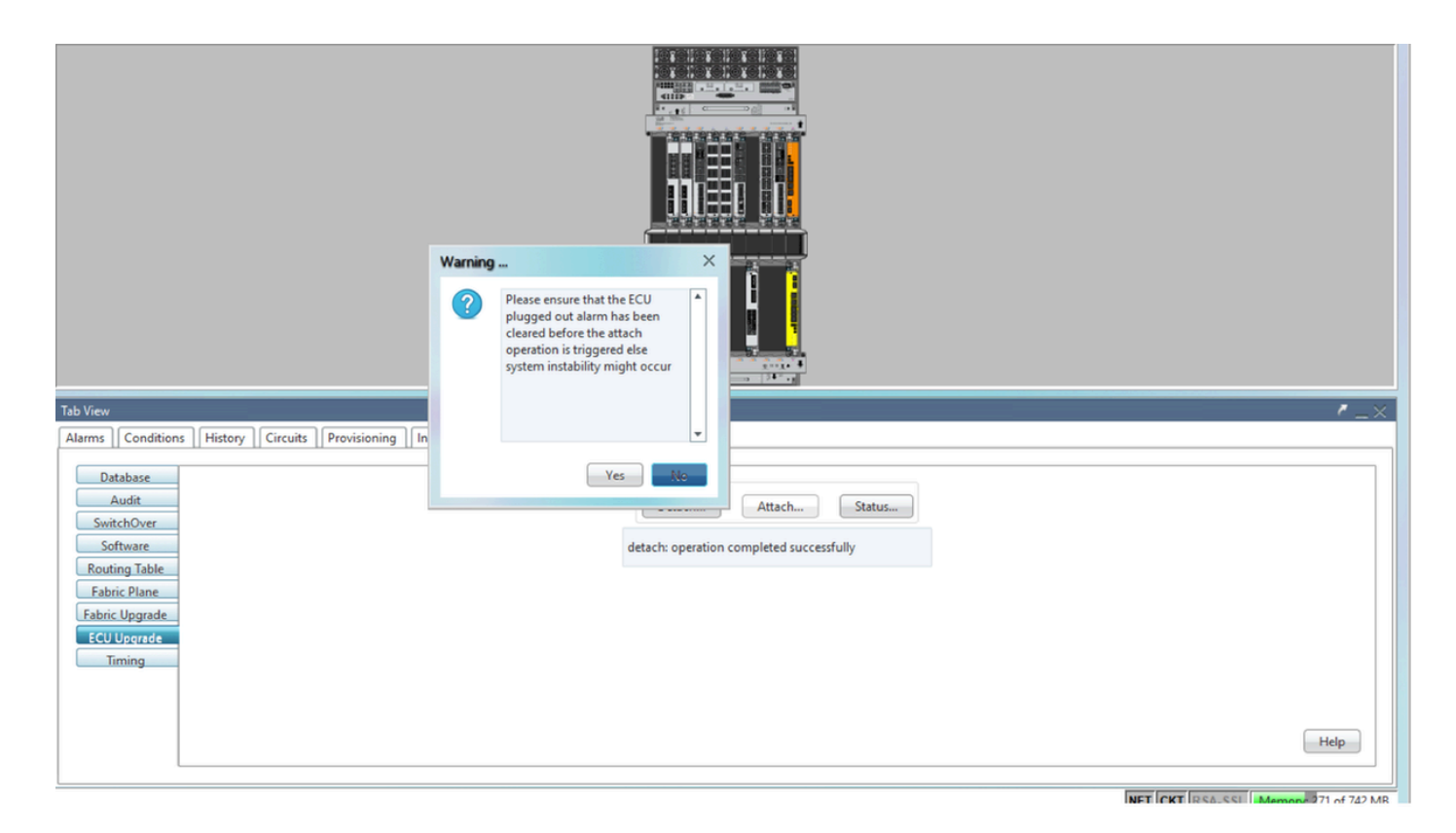

Clique em Anexar... para prosseguir como mostrado na imagem.

| Tab View                                                                                                    | /_×                                                              |
|----------------------------------------------------------------------------------------------------|------------------------------------------------------------------|
| Alarms Conditions History Circuits Provisioning Inventory Maintenance                                                   |                                                                  |
| Database<br>Audit<br>SwitchOver<br>Software<br>Routing Table<br>Fabric Plane<br>Fabric Upgrade<br>ECU Upgrade<br>Timing | ECU Upgrade<br>Detach Attach Status<br>attach: operation ongoing |

O alarme "A provisão de anexação para disco iniciada" será acionado assim que o procedimento de anexação for acionado.

| 1 | Tab Viev | v   |         |                   |              |           |      |          |      |            |            |     |    |    |                |                                              |           |          |
|---|----------|-----|---------|-------------------|--------------|-----------|------|----------|------|------------|------------|-----|----|----|----------------|----------------------------------------------|-----------|----------|
| I | Alarms   | Co  | ndition | History Circuits  | Provisioning | Inventory | M    | laintena | ance |            |            |     |    |    |                |                                              |           |          |
| l | Num      | Ref | New     | Date              | Object       | Eqpt Type | Slot | Unit     | Port | Wavelength | Path Width | Sev | ST | SA | Cond           | Description                                  | Direction | Location |
| L | NA       | NA  | 1       | 06/21/19 14:37:23 | 0/RP1        | Route Pr  | RP1  |          | NA   | NA         | NA         | MN  | R  | NA | ECU_CAL_PROV   | The attach provision for disk started        | NA        | NEAR     |
| L | NA       | NA  | NA      | 06/21/19 14:24:34 | 0/RP0        | Route Pr  | RPO  |          | NA   | NA         | NA         | CR  |    | NA | DISK1-DISK-SPA | Disk space alert for location "Sysadmin:/mis | NA        | NEAR     |
|   | NA       | NA  | NA      | 06/21/19 14:22:31 | 0/RP1        | Route Pr  | RP1  |          | NA   | NA         | NA         | CR  | R  | NA | DISK1-DISK-SPA | Disk space alert for location "Sysadmin:/mis | NA        | NEAR     |
|   | NA       | NA  | NA      | 06/21/19 14:21:07 | 0/RP1        | Route Pr  | RP1  |          | NA   | NA         | NA         | MN  | R  | NA | ECU_CAL_DISK   | disk provision is in progress                | NA        | NEAR     |

Depois que esses alarmes forem removidos do sistema, a migração da ECU do NCS4K-ECU para o NCS4K-ECU2 será concluída com êxito.

| Tab View                                                                                                    | ,                                                                               | $_{-\times}$ |
|----------------------------------------------------------------------------------------------------|---------------------------------------------------------------------------------|--------------|
| Alarms       Conditions       History       Circuits       Provisioning       Inventory       Maintenance         Database       Audit       SwitchOver       Software       Routing Table       Fabric Plane       Fabric Ulgerade         ECU Uperade       Timing       Inventory       Maintenance       Inventory       Maintenance | ECU Upgrade<br>Detach Attach Status<br>attach: operation completed successfully |              |
|                                                                                                    | NET CKT BSA SSI Memory 228 of                                                   | /42 MR       |

#### 1.8. Pós-cheques

#### 1.8.1. Verificar alarmes

Verifique os alarmes e certifique-se de que não há alarmes novos ou inesperados na prateleira.

Note: O alerta de espaço em disco para o alarme de local pode demorar um pouco mais para ociosidade para RP0 e RP1, mas você pode verificar se o disco está operacional com o comando de mídia SH.

| Tab | o View               | ,                    |                         |                                                                                  |                                           |                                                          |                                 |         |                                  |                            |                            |                       |                      |                                                                                          |                                                                                                    |                                         |                                                  |
|-----|----------------------|----------------------|-------------------------|----------------------------------------------------------------------------------|-------------------------------------------|----------------------------------------------------------|---------------------------------|---------|----------------------------------|----------------------------|----------------------------|-----------------------|----------------------|------------------------------------------------------------------------------------------|----------------------------------------------------------------------------------------------------|-----------------------------------------|--------------------------------------------------|
| A   | arms                 | Co                   | nditions                | History Circuits                                                                 | Provisioning                              | Inventory                                                | Mair                            | tenanc  | :]                               |                            |                            |                       |                      |                                                                                          |                                                                                                    |                                         |                                                  |
| Ν   | lum                  | Ref                  | New                     | Date                                                                             | Object                                    | Eqpt Type                                                | Slot                            | Jnit P  | ort Wavelength                   | Path Width                 | Sev                        | ST                    | SA                   | Cond                                                                                     | Description                                                                                                    | Direction                               | Location                                         |
|     | NA                   | NA                   | 1                       | 06/21/19 14:40:34                                                                | 0/RP0                                     | Route Pr                                                 | RP0                             | 1       | IA NA                            | NA                         | CR                         | С                     | NA                   | DISK1-DISK-SPA                                                                           | Disk space alert for location "Sysadmin:/mis                                                                                                    | NA                                      | NEAR                                             |
|     | NA                   | NA                   | <                       | 06/21/19 14:40:01                                                                | 0/RP0                                     | Route Pr                                                 | RP0                             | 1       | IA NA                            | NA                         | MN                         | С                     | NA                   | ECU_CAL_DISK                                                                             | disk provision is in progress                                                                                                    | NA                                      | NEAR                                             |
|     | NA                   | NA                   | ×                       | 06/21/19 14:40:00                                                                | 0/RP0                                     | Route Pr                                                 | RPO                             | 1       | IA NA                            | NA                         | MN                         | С                     | NA                   | ECU_CAL_PROV                                                                             | The attach provision for disk started                                                                                                    | NA                                      | NEAR                                             |
| Tal | b Viev<br>Iarms      | ,<br>  Co            | nditions                | History Circuits                                                                 | Provisioning                              | Inventory                                                | Mair                            | itenanc | 2                                |                            |                            |                       |                      |                                                                                          |                                                                                                    |                                         |                                                  |
|     | Num                  | Ref                  | New                     | Date                                                                             | Object                                    | Eqpt Type                                                | Slot                            | Jnit P  | ort Wavelength                   | Dath Width                 | Carr                       | ст                    | 64                   |                                                                                          |                                                                                                    |                                         |                                                  |
|     | NA                   | NA                   | ×                       | 06/21/19 14:40:34                                                                | 0/000                                     | 1                                                        |                                 |         |                                  | Fault Wilduit              | Sev                        | 31                    | SPA                  | Cond                                                                                     | Description                                                                                                    | Direction                               | Location                                         |
|     |                      |                      |                         |                                                                                  | U/RPU                                     | Route Pr                                                 | RP0                             | 1       | IA NA                            | NA                         | CR                         | C                     | NA                   | Cond<br>DISK1-DISK-SPA                                                                   | Description<br>Disk space alert for location "Sysadmin:/mis                                                                                                    | Direction<br>NA                         | Location<br>NEAR                                 |
|     | NA                   | NA                   | 1                       | 06/21/19 14:40:01                                                                | 0/RP0                                     | Route Pr                                                 | RP0<br>RP0                      | 1       | IA NA<br>IA NA                   | NA<br>NA                   | CR<br>MN                   | C<br>C                | NA                   | Cond<br>DISK1-DISK-SPA<br>ECU_CAL_DISK                                                   | Description<br>Disk space alert for location "Sysadmin:/mis<br>disk provision is in progress                                                                                                    | NA<br>NA                                | Location<br>NEAR<br>NEAR                         |
| ╟┝  | NA<br>NA             | NA<br>NA             | *<br>*                  | 06/21/19 14:40:01<br>06/21/19 14:40:00                                           | 0/RP0<br>0/RP0<br>0/RP0                   | Route Pr<br>Route Pr<br>Route Pr                         | RP0<br>RP0<br>RP0               | 1       | IA NA<br>IA NA<br>IA NA          | NA<br>NA<br>NA             | CR<br>MN<br>MN             | C<br>C<br>C           | NA<br>NA<br>NA       | Cond<br>DISK1-DISK-SPA<br>ECU_CAL_DISK<br>ECU_CAL_PROV                                   | Description<br>Disk space alert for location "Sysadmin:/mis<br>disk provision is in progress<br>The attach provision for disk started                                                                                          | Direction<br>NA<br>NA<br>NA             | Location<br>NEAR<br>NEAR<br>NEAR                 |
|     | NA<br>NA<br>NA       | NA<br>NA<br>NA       | ✓  <br>✓  <br>✓         | 06/21/19 14:40:01<br>06/21/19 14:40:00<br>06/21/19 14:38:41                      | 0/RP0<br>0/RP0<br>0/RP0<br>0/RP0          | Route Pr<br>Route Pr<br>Route Pr                         | RP0<br>RP0<br>RP0<br>RP0        |         | IA NA<br>IA NA<br>IA NA<br>IA NA | NA<br>NA<br>NA<br>NA       | CR<br>MN<br>MN<br>MN       | C<br>C<br>C<br>R      | NA<br>NA<br>NA<br>NA | Cond<br>DISK1-DISK-SPA<br>ECU_CAL_DISK<br>ECU_CAL_PROV<br>ECU_CAL_PROV                   | Description<br>Disk space alert for location "Sysadmin:/mis<br>disk provision is in progress<br>The attach provision for disk started<br>The attach provision for disk started                                                 | Direction<br>NA<br>NA<br>NA             | Location<br>NEAR<br>NEAR<br>NEAR<br>NEAR         |
|     | NA<br>NA<br>NA<br>NA | NA<br>NA<br>NA<br>NA | ✓ /<br>✓ /<br>✓ /<br>NA | 05/21/19 14:40:01<br>05/21/19 14:40:00<br>05/21/19 14:38:41<br>05/21/19 14:22:31 | 0/RP0<br>0/RP0<br>0/RP0<br>0/RP0<br>0/RP1 | Route Pr<br>Route Pr<br>Route Pr<br>Route Pr<br>Route Pr | RP0<br>RP0<br>RP0<br>RP0<br>RP1 |         | IA NA<br>IA NA<br>IA NA<br>IA NA | NA<br>NA<br>NA<br>NA<br>NA | CR<br>MN<br>MN<br>MN<br>CR | C<br>C<br>C<br>R<br>R | NA<br>NA<br>NA<br>NA | Cond<br>DISK1-DISK-SPA<br>ECU_CAL_DISK<br>ECU_CAL_PROV<br>ECU_CAL_PROV<br>DISK1-DISK-SPA | Description<br>Disk space alert for location "Sysadmin:/mis<br>disk provision is in progress<br>The attach provision for disk started<br>The attach provision for disk started<br>Disk space alert for location "Sysadmin:/mis | Direction<br>NA<br>NA<br>NA<br>NA<br>NA | Location<br>NEAR<br>NEAR<br>NEAR<br>NEAR<br>NEAR |

#### 1.8.2. Verificar mídia

Verifique se ambas as unidades de disco de estado sólido estão configuradas corretamente e acessíveis.

#### sysadmin-vm:0\_RP0# <mark>sh media</mark>

Fri Jun 21 20:21:28.615 UTC

| Partition                             | Size      | Used | Percent | Avail |
|---------------------------------------|-----------|------|---------|-------|
| rootfs:                               | 2.4G      | 633M | 29%     | 1.6G  |
| log:                                  | 478M      | 308M | 70%     | 135M  |
| config:                               | 478M      | 32M  | 8%      | 410M  |
| disk0:                                | 949M      | 47M  | 6%      | 838M  |
| install:                              | 3.7G      | 2.8G | 81%     | 681M  |
| disk1:                                | 18G       | 3.0G | 18%     | 14G   |
|                                       |           |      |         |       |
| <pre>rootfs: = root file system</pre> | (read-onl | у)   |         |       |

log: = system log files (read-only) config: = configuration storage (read-only) install: = install repository (read-only) sysadmin-vm:0\_RPO#

1.8.3. Verificação de tempo do BITS

Se a temporização do BITS estiver equipada e a seção 1.5 tiver sido concluída. Execute os comandos novamente depois de reanexar o tempo do BITS para ECU2 e compare com os resultados anteriores.

RP/0/RP<u>0:node\_name</u>#show\_controller\_timing\_controller\_clock Wed\_Nov\_13\_14:53:18.781\_CST

SYNCEC Clock-Setting: Rack 0

|                                                                                                    | BI                                               | TSO-IN                                           | BII | S0-OUT                                      | BIT | S1-IN                                           | BIT | S1-OUT                                          |
|----------------------------------------------------------------------------------------------------|--------------------------------------------------|--------------------------------------------------|-----|---------------------------------------------|-----|-------------------------------------------------|-----|-------------------------------------------------|
| Config                                                                                                    | :                                                | Yes                                              |     | No                                          |     | Yes                                             |     | No                                              |
| PORT Mode                                                                                                    | :                                                | T1                                               |     | -                                           |     | T1                                              |     | -                                               |
| Framing                                                                                                    | :                                                | ESF                                              |     | -                                           |     | ESF                                             |     | -                                               |
| Linecoding                                                                                                    | y :                                              | B8ZS                                             |     | -                                           |     | B8ZS                                            |     | -                                               |
| Submode                                                                                                    | :                                                | -                                                |     | -                                           |     | -                                               |     | -                                               |
| Shutdown                                                                                                    | :                                                | No                                               |     | No                                          |     | No                                              |     | No                                              |
| Direction                                                                                                    | :                                                | RX                                               |     | TX                                          |     | RX                                              |     | ТХ                                              |
| QL Option                                                                                                    | :                                                | O2 G1                                            |     | 02 G1                                       |     | O2 G1                                           |     | O2 G1                                           |
| RX_ssm                                                                                                    | :                                                | PRS                                              |     | -                                           |     | PRS                                             |     | -                                               |
| TX_ssm                                                                                                    | :                                                | -                                                |     | -                                           |     | -                                               |     | -                                               |
| If_state                                                                                                    | :                                                | UP                                               |     | ADMIN_DOWN                                  |     | UP                                              |     | ADMIN_DOWN                                      |
|                                                                                                    |                                                  |                                                  |     |                                             |     |                                                 |     |                                                 |
|                                                                                                    | TE                                               | 0-Е                                              | TE1 | -E                                          | TE0 | -w                                              | TE1 | -W                                              |
| Config                                                                                                    | TE(                                              | 0-E<br>NA                                        | TE1 | -E<br>NA                                    | TE0 | -W<br>NA                                        | TE1 | -W<br>NA                                        |
| Config<br>PORT Mode                                                                                               | TE(<br>:                                         | 0-E<br>NA<br>ICS                                 | TE1 | -E<br>NA<br>ICS                             | TE0 | -W<br>NA<br>ICS                                 | TE1 | -W<br>NA<br>ICS                                 |
| Config<br>PORT Mode<br>Framing                                                                                    | TE(<br>:<br>:                                    | 0-E<br>NA<br>ICS                                 | TE1 | -E<br>NA<br>ICS<br>-                        | TE0 | -W<br>NA<br>ICS<br>-                            | TE1 | -W<br>NA<br>ICS<br>-                            |
| Config<br>PORT Mode<br>Framing<br>Linecoding                                                                      | TE(<br>:<br>:<br>:                               | 0-E<br>NA<br>ICS<br>-                            | TE1 | -E<br>NA<br>ICS<br>-                        | TEO | -W<br>NA<br>ICS<br>-                            | TE1 | -W<br>NA<br>ICS<br>-                            |
| Config<br>PORT Mode<br>Framing<br>Linecoding<br>Submode                                                           | TE(<br>:<br>:<br>;<br>;<br>;                     | 0-E<br>NA<br>ICS<br>-<br>-                       | TE1 | E<br>NA<br>ICS<br><br>-                     | TEO | -W<br>NA<br>ICS<br>-<br>-                       | TE1 | -W<br>NA<br>ICS<br>-<br>-                       |
| Config<br>PORT Mode<br>Framing<br>Linecoding<br>Submode<br>Shutdown                                               | TE(<br>:<br>:<br>;<br>;<br>;<br>;<br>;           | 0-E<br>NA<br>ICS<br>-<br>-<br>No                 | TE1 | -E<br>NA<br>ICS<br>-<br>-<br>No             | TEO | -W<br>NA<br>ICS<br>-<br>-<br>No                 | TE1 | -W<br>NA<br>ICS<br>-<br>-<br>No                 |
| Config<br>PORT Mode<br>Framing<br>Linecoding<br>Submode<br>Shutdown<br>Direction                                  | TE<br>:<br>:<br>:<br>:<br>:                      | 0-E<br>NA<br>ICS<br>-<br>-<br>No                 | TE1 | E<br>NA<br>ICS<br>-<br>-<br>-<br>No         | TEO | -W<br>NA<br>ICS<br>-<br>-<br>No                 | TE1 | -W<br>NA<br>ICS<br>-<br>-<br>No<br>-            |
| Config<br>PORT Mode<br>Framing<br>Linecoding<br>Submode<br>Shutdown<br>Direction<br>QL Option                     | TE(<br>:<br>:<br>:<br>:<br>:<br>:                | 0-E<br>NA<br>ICS<br>-<br>-<br>No<br>-<br>01      | TE1 | E<br>NA<br>ICS<br>-<br>-<br>No<br>-<br>01   | TEO | -W<br>NA<br>ICS<br>-<br>-<br>No<br>-<br>01      | TE1 | -W<br>NA<br>ICS<br>-<br>-<br>No<br>-<br>01      |
| Config<br>PORT Mode<br>Framing<br>Linecoding<br>Submode<br>Shutdown<br>Direction<br>QL Option<br>RX_ssm           | TE(<br>:<br>:<br>:<br>:<br>:<br>:                | 0-E<br>NA<br>ICS<br>-<br>-<br>No<br>-<br>01      | TE1 | -E<br>NA<br>ICS<br>-<br>-<br>No<br>-<br>01  | TEO | -W<br>NA<br>ICS<br>-<br>-<br>No<br>-<br>01      | TE1 | -W<br>NA<br>ICS<br>-<br>-<br>No<br>-<br>01      |
| Config<br>PORT Mode<br>Framing<br>Linecoding<br>Submode<br>Shutdown<br>Direction<br>QL Option<br>RX_ssm<br>TX_ssm | TE(<br>:<br>:<br>:<br>:<br>:<br>:<br>:<br>:<br>: | 0-E<br>NA<br>ICS<br>-<br>-<br>No<br>-<br>01<br>- | TE1 | E<br>NA<br>ICS<br><br>-<br>No<br><br>01<br> | TEO | -W<br>NA<br>ICS<br>-<br>-<br>No<br>-<br>01<br>- | TE1 | -W<br>NA<br>ICS<br>-<br>-<br>No<br>-<br>01<br>- |

| RP/0/RP6 | : Node_Name #              | show free      | quency s         | synchroniza | tion clock-interfaces brief                   |
|----------|----------------------------|----------------|------------------|-------------|-----------------------------------------------|
| Tue Nov  | 5 16:38:03.711 CS          | Г              |                  |             |                                               |
| Flags:   | > - Up<br>d - SSM Disabled | D - [<br>s - ( | )own<br>)utput s | squelched   | S - Assigned for selection<br>L - Looped back |
| Node 0/F | RP0:                       |                |                  |             | ·                                             |
| Fl       | Clock Interface            | QLrcv          | QLuse            | Pri QLsnd   | Output driven by                              |
| >S       | Rack0-Bits0-In             | PRS            | PRS              | 50 n/a      | n/a                                           |
| D        | Rack0-Bits0-Out            | n/a            | n/a              | n/a PRS     | Rack0-Bits0-In                                |
| >S       | Rack0-Bitsl-In             | PRS            | PRS              | 50 n/a      | n/a                                           |
| D        | Rack0-Bits1-Out            | n/a            | n/a              | n/a PRS     | Rack0-Bits0-In                                |
| D        | 0/TE0-E                    | n/a            | n/a              | n/a n/a     | n/a                                           |
| D        | 0/TE1-E                    | n/a            | n/a              | n/a n/a     | n/a                                           |
| D        | 0/TE0-W                    | n/a            | n/a              | n/a n/a     | n/a                                           |
| D        | 0/TE1-W                    | n/a            | n/a              | n/a n/a     | n/a                                           |
| >S       | Internal0                  | n/a            | ST3              | 255 n/a     | n/a                                           |